### Aula laboratorial 1

Sumário: Caraterísticas das imagens multiespectrais de satélite. Imagens dos satélites Landsat e Sentinel-2. Operações básicas com imagens multiespectrais.

### **<u>1. Procurar e descarregar imagens de satélites.</u>**

### 1.2 Landsat

LAndSat-8: https://landsat.usgs.gov/landsat-8

Ver : > Landsat 8 Data Products

> Information is available for converting Landsat 8 Level-1 data to radiance, reflectance and at-satellite brightness temperature.

Landsat-8: Procura e download imagens (https://earthexplorer.usgs.gov/)

Definir área com 4 pontos (coordinates)

Definir período (data range)

Definir data Sets > Landsat > Landsat Collection 1 Level-1 > Landsat 8 OLI /TIRS C1 Level 1 > Results

Ver a imagem e tomar nota dos atributos

Data aquisição, Path, Row, hora de aquisição, altura do Sol, azimute do Sol, numero de linhas e colunas, resolução espacial

Fazer donwload da imagem (simular) > Level-1 GeoTIFF Data Product

### 1.2 Sentinel-1 e Sentinel-2

Ver sitio: <u>http://apps.sentinel-hub.com/sentinel-playground</u>

Explorar NDVI antes e depois dos incêndios

Ver sitio: <u>https://sentinel.esa.int/web/sentinel/user-guides/sentinel-2-msi</u>

ou

http://www.esa.int/Our Activities/Observing the Earth/Copernicus/Se ntinel-2/Introducing Sentinel-2

Explorar caraterísticas do satélite

Procura e donwload imagens:

https://ipsentinel.pt/dhus/#/home https://scihub.copernicus.eu/

Definir área desenhando um quadrado.

Definir período (Sensing period)

Definir Missão > Sentinel-2

Ver a imagem e tomar nota dos atributos

Data aquisição, hora de aquisição, processing level, relative orbit, product type.

Fazer donwload da imagem (simular) > Download product

#### 1.3 Estrutura do armazenamento das imagens

Landsat8:

ver ficheiro \*MTL.txt

S2 (formato SAFE):

ver estrutura de diretorias.

Ver ficheiro MTD\_MLSIL1C.XML e MTD\_TL.XML tomar nota dos elementos relevantes

Procurar "quantification value", "Solar\_irradiance", ângulos solares (zenital e azimutal)

### 1.4 Visualização das imagens no SNAP

Os valores DN do S2 são refletâncias normalizadas ( $\rho_{\lambda}$  = DN / Quantification\_value)

# Conversão em radiâncias: $L_{\lambda} = \frac{\rho_{\lambda} \lambda}{2}$

$$\rho_{\lambda} = \frac{\rho_{\lambda} ESUN_{\lambda} \cos(\theta)}{\pi \ d^2}$$

# 1.4.1 Landsat

Abrir a imagem Landsat (ficheiro \*MTL.txt)

| Landsat 8<br>Operational | Bands                               | Wavelength<br>(micrometers) | Resolution<br>(meters) |
|--------------------------|-------------------------------------|-----------------------------|------------------------|
| (OLI)                    | Band 1 - Coastal aerosol            | 0.43 - 0.45                 | 30                     |
| and<br>Thermal           | Band 2 - Blue                       | 0.45 - 0.51                 | 30                     |
| Infrared<br>Sensor       | Band 3 - Green                      | 0.53 - 0.59                 | 30                     |
| (TIRS)                   | Band 4 - Red                        | 0.64 - 0.67                 | 30                     |
| Launched                 | Band 5 - Near Infrared (NIR)        | 0.85 - 0.88                 | 30                     |
| rebidary 11, 2015        | Band 6 - SWIR 1                     | 1.57 - 1.65                 | 30                     |
|                          | Band 7 - SWIR 2                     | 2.11 - 2.29                 | 30                     |
|                          | Band 8 - Panchromatic               | 0.50 - 0.68                 | 15                     |
|                          | Band 9 - Cirrus                     | 1.36 - 1.38                 | 30                     |
|                          | Band 10 - Thermal Infrared (TIRS) 1 | 10.60 - 11.19               | 100                    |
|                          | Band 11 - Thermal Infrared (TIRS) 2 | 11.50 - 12.51               | 100                    |

Landsat: imagem de 16 bits; valor máximo= 65535

Visualizar: ver bandas e mascaras, analisar os valores

Visualizar a banda pancromática

Visualizar a composição RGB (open RGB image window)

Visualizar composição falsa cor (NearIR, Red, green)

Dividir em três o monitor e ver valores dos pixéis em diferentes ocupações do solo

# 1.4.2 Sentinel2

Abrir a imagem Sentinel-2 (ficheiro XML)

Fazer reamostragem das bandas com menor resolução

> Raster > geometric operations > resampling > resampling parameters > By reference band (B2); resampling method (nearest)

Mudar de formato de escrita > Save as > BEAM-DIMAP format

Ver estrutura de dados criada

# 1.5 Visualização das imagens no ENVI

# 1.4.1 Landsat

a) Abrir a imagem Landsat (ficheiro \*MTL.txt)

b) Criar uma imagem apenas com as bandas multiespectrais (B2 a B5) da imagem Landsat-8.

> Raster Management/Layer Stacking

selecionar duas imagens: a imagem 7 bandas e a imagem pancromática c) Usar "data management" para ler e apagar os ficheiros

d) Ver formato da imagem criada. Analisar o header e dimensão do ficheiro imagem. Ver na web a estrutura do header (<u>http://www.harrisgeospatial.com/docs/ENVIHeaderFiles.html</u>)

e) Fusão de bandas.

> SPEAR > SPEAR Pan Sharpening

High Res File : banda pancromática

Low Res File: outras bandas

Autogenerate seed points

Compara a imagem de resolução de 30 m com a de 15 metros.

#### 1.4.2 Sentinel-2

a) Ver formatos de dados admissíveis no programa

> Open as >

b) Abrir imagem Sentinel-2 (B2, B3, B4, B8)

| Resolução | Nº Banda | Nome da Banda | Comprimento<br>de onda (nm) |
|-----------|----------|---------------|-----------------------------|
| 10 m      | B2       | Blue          | 490                         |
|           | B3       | Green         | 560                         |
|           | B4       | Red           | 665                         |
|           | B8       | NIR           | 842                         |
| 20 m      | B5       | Red Edge 1    | 705                         |
|           | B6       | Red Edge 2    | 740                         |
|           | B7       | Red Edge 3    | 783                         |
|           | B11      | Swir 1        | 1610                        |
|           | B12      | Swir 2        | 2190                        |

c) Criar uma imagem apenas com as bandas multiespectrais (B2, B3, B4 e B8)

> Raster Management/Layer Stacking

d) Remover as bandas individuais

#### 1.6 Histograma

a) Melhoramento visual da imagem > Experimentar ferramentas de Stretch

- b) Alterar o brilho > ver zona de Montemor-o-novo
- c) calcular estatística da imagem
  - > Statistics > Compute Statistics
  - > ver o histograma de cada banda (Select Plot)
  - > exportar como imagem para incluir no relatório

# 1.7 Região de Interesse (ROI)

a) Posicionar na região da Figueira da Foz

b) Acionar ROI (topo da janela)

c) New ROI > Roi Name : Agua; mudar a cor para azul (desenhar 3 polígonos na água)

d) repetir o procedimento para Zona Urbana, Vegetação, Solo Nu

e) save as ...

f) Options > Compute Statistics from ROIs

g) ver histogramas por banda e por classe de ocupação do solo

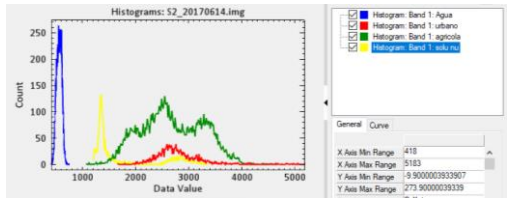

#### 1.8 Análise de componentes principais

PCA rotation > forward pca rotation Statistics > view statistics file (.sta file)

Plataforma CIRRUS

Para upload dos ficheiros executar o "nextcloud" Server address: cirrus.ciencias.ulisboa.pt

Aceder ao Cirrus: cirrus.ciencias.ulisboa.pt

### Aula Laboratorial 2: temperatura da superfície

(http://semiautomaticclassificationmanualv5.readthedocs.io/en/latest/thematic\_tutorial\_temperature.html)

Este tutorial é sobre a estimativa da temperatura da superfície com recurso a imagens Landsat-8 e Sentinel-2. A temperatura da superfície é dependente da emissividade da superfície que por sua vez é dependente da ocupação do solo. Por isso, vamos numa primeira fase determinar a ocupação do solo para calcular a emissividade da superfície. A relação entre a emissividade e a ocupação do solo é apresentada na tabela 2.1. Tabela 2.1 Valores de emissividade para alguns tipos de ocupação do solo.

| Ocupação do solo | Emissividade (e) |
|------------------|------------------|
| Água             | 0.98             |
| Urbano           | 0.94             |
| Vegetação        | 0.98             |
| Solo nu          | 0.93             |

Será usada a banda do infravermelho térmico (B10, TIRS) para calcular a temperatura da superfície e avaliar a diferença de temperatura entre a cidade e as zonas rurais e estudar o fenómeno das ilhas de calor. A imagem Sentinel-2 será usada para comparação de resultados.

Neste laboratório iremos converter a temperatura de brilho ao nível do satélite (Atsatellite Brigntness Temperature) em Temperatura da superficie.

Algoritmo:

- 1. Conversão para TOA reflectancia e temperatura de brilho
- 2. Classificação de imagem: Classes: água, construção, vegetação e solo nu.
- 3. Reclassificar a ocupação do solo em emissividade (ver valores da tabela)
- 4. Converter a temperatura ao nível do satélite para surface temperature (formula
  1). Para este efeito é usada a banda 10 do landsat8 (10.8 um)

# 1. Conversão para TOA refletância e temperatura de brilho

Para as bandas térmicas, a conversão do numero digital (DN) para temperatura do brilho  $(T_B)$  ao nível do satélite é dada por:

$$T_{B}=K_{2}/ln[(K_{1}/L_{\lambda})+1]$$

em que

- $K_1 = Band-specific thermal conversion constant (in watts/m<sup>2</sup> * str * <math>\mu$ m)
- K<sub>2</sub>= Band-specific thermal conversion constant (in kelvin)

e  $L_{\lambda}$  é a radiância espectral ao nível do satélite (abertura do sensor), medida em watts/(m<sup>2</sup> \* str \* µm).

Para o Landsat 8, os valores de K1 e K2 são fornecidos no ficheiro de metadados. Exemplo:

K1\_CONSTANT\_BAND\_10 = 774.89; K2 CONSTANT BAND 10 = 1321.08

```
K1 and K2 are calculated as (Jimenez-Munoz & Sobrino, 2010):

K1=c1/\lambda^5

K2=c2/\lambda

where (Mohr, Newell, & Taylor, 2015):

• c1 = first radiation constant = 1.191*10<sup>-16</sup>Wm<sup>2</sup>sr<sup>-1</sup>
```

• c2 = second radiation constant = 1.4388\*10<sup>-2</sup>mK

Para o satélite Landsat-8 a radiância espectral (L<sub> $\lambda$ </sub>) ao nível da abertura do sensor é dada por (watts \* m<sup>2</sup> \* ster \* µm) é dado por:

$$L_{\lambda}=M_{L}*Q_{cal}+A_{L}$$

em que:

- M<sub>L</sub> = Fator multiplicativo especifico de cada banda (RADIANCE\_MULT\_BAND\_x, em que x é o numero da banda)
- AL = Fator aditivo especifico de cada banda (RADIANCE\_ADD\_BAND\_x, em que x é o número da banda)
- Qcal = Valor do pixel calibrado (DN)

De referir que as imagens do satélite Sentinel-2 (Level-1C) são disponibilizadas como reflectancias.

No caso do Landsat, as imagens de radiância podem ainda ser convertidas para refletâncias TOA de modo a reduzir a variabilidade inter-imagem através de uma normalização da irradiância solar. A refletância TOA é calculada como:

$$\rho = (\pi * L_{\lambda} * d^2) / (ESUN_{\lambda} * \cos \theta_s)$$

em que:

- $L_{\lambda}$  é a radiância espectral ao nível do satélite (abertura do sensor
- d = distancia da terra ao Sol em unidades astronómicas (valor fornecido no ficheiro de metadados. È também disponibilizado um ficheiro excel com a distancia para cada dia do ano: <u>http://landsathandbook.gsfc.nasa.gov/excel\_docs/d.xls</u>
- ESUNλ = Mean solar exo-atmospheric irradiances
- θs = Angulo zenital Solar em graus, que é igual a 90 graus menos o ângulo de elevação (θs = 90°-θe, em que θe é a elevação do Sol.

As imagens Landsat são disponibilizadas com um ficheiro de metadados que contem os parâmetros de escala para cada banda que permitem a conversão direta de radiâncias para refletâncias TOA.

#### Exemplo:

```
REFLECTANCE_MULT_BAND_1 = 2.0000E-05
REFLECTANCE_ADD_BAND_1 = -0.100000
```

- a) Cálculo da radiância ao nível do sensor
  - 1. Abrir a ficheiro de metadados no ENVI (abre todas as bandas)
  - 2. Fazer Histograma da banda 10 e 11.
  - 3. BandMath : 3.3420E-04\*float(b1)+ 0.10000 (valores obtidos nos metadados) Imagem output : radiancia\_b10\_band\_math.img
  - Importar metadados para a imagem:
     > View metadata > Edit Metadata > Import : escolher imagem original
  - Usar o comando "Radiometric Calibration" Imagem output: radiância\_b10\_radiomentric\_caibration.img
  - 6. Comparar valores das duas imagens (cursor value)
  - 7. Efetuar o mesmo para a banda 11
- b) Temperatura de Brilho ao nivel do satélite
  - bandMath: 1321.08/ alog(774.89/float(b1) +1) b1 = radiancia\_b10\_band\_math.img imagem output: TB\_band\_math.img
  - Usar o comando "Radiometric Calibration" Imagem output: TB\_b10\_radiomentric\_calibration.img
  - 3. Comparar valores das duas imagens (cursor value)
  - 4. Efetuar o mesmo para a banda 11

#### c) Classificação da cobertura do solo

- Definição das regiões de interesse (ROI) Classes: água, urbano, vegetação, solo nu
- 2. Usar as bandas: Azul, verde, vermelho, infra-vermelho, SWIR1 e SWIR2 (B2:B7)
- 3. save as: roi.xml
- Classification > supervised Classification > Maximum likelihood Probability Threshold : 0.1 Outpu Class file name: Classificacao.img
- Aplicar filtro para eliminar pixeis isolados (Filter > Convolution and morphology > median)
- Reclassificar os pixéis BandMath: 0.93\*(b1 eq 1)+0.98\*(b1 eq 4)+0.94\*(b1 eq 3) +0.98\*(b1 eq 2) Save: emissivity.img

#### d) Temperatura da superfície

A temperatura da superfície é calculada a partir da temperatura do brilho ao nível do satélite como:

$$T=TB/[1+(\lambda*TB/c2)*ln(e)]$$
(1)

where:

- $\lambda$  = wavelength of emitted radiance
- c2=h\*c/s=1.4388\*10<sup>-2</sup>m K = 14388 μm K
- h = Planck's constant =  $6.626 \times 10^{-34}$  J s
- s = Boltzmann constant =  $1.38 \times 10^{-23}$  J/K
- c = velocity of light = 2.998\*10<sup>8</sup> m/s

Para o Landsat-8 o comprimento de onda da banda 10 e 11 é : 10.8 e 12um respectivamente.

1. Usar Bandmath para calcular a temperatura da superfície.

Temperatura= b1/(1+(10.8 \* b1/14388)\*alog(b2)) - 273 (para converter em Celsius)

B1 : imagem temnperatura de brilho

B2: imagem emissividade

2. Mudar a Color Table

#### Aula Laboratorial 3: determinação da área ardida com base numa imagem Multiespetral.

Estudo de caso: Incendio de Pedrogão (17 junho de 2017)

Metodologia: Calculo de índices de área ardida e índices de vegetação.

Bastarrika, A., Chuvieco, E., & Martín, M. P. (2011). Mapping burned areas from Landsat TM/ETM+ data with a two-phase algorithm: Balancing omission and commission errors. Remote Sensing of Environment, 115(4), 1003-1012.

| Índices | Designação                                | Referência               |  |
|---------|-------------------------------------------|--------------------------|--|
| NDVI    | Normalized Difference<br>Vegetation Index | Rouse et al., 1974       |  |
| GEMI    | Global Environmental<br>Monitoring Index  | Pinty & Verstraete, 1992 |  |
| BAI     | Burned Area Index                         | Martín et al., 1998      |  |
| BAIMS   |                                           | Martín et al., 2005      |  |
| BAIML   |                                           |                          |  |
| NBRS    | Normalized Burn Ratio                     | Key & Benson, 1999       |  |
| NBRL    |                                           | -                        |  |
| MIRBI   | Mid Infrared Burned Index                 | Trigg & Flasse, 2001     |  |

| Grupo         | Índices | Equação                                                                                                    |
|---------------|---------|----------------------------------------------------------------------------------------------------|
| VIS+NIR       | NDVI    | $\frac{\rho_{NIR} - \rho_R}{\rho_{NIR} + \rho_R}$                                                                                                    |
|               | GEMI    | $\frac{\eta(1\!-\!0.25\eta)\!-\!(\rho_{R}\!-\!0.125)}{(1\!-\!\rho_{R})}\eta = \frac{2\left(\rho_{\text{NR}}^{2}\!-\!\rho_{R}^{2}\right)+1.5\rho_{\text{NR}}+0.5\rho_{R}}{(\rho_{R}+\rho_{\text{NR}}+0.5)}$ |
|               | BAI     | $\frac{1}{(\rho_{\textit{NIR}} - \rho_{\textit{cNIR}})^2 + (\rho_{\textit{R}} - \rho_{\textit{cR}})^2}$                                                                                                    |
| VIS+NIR+1SWIR | NBRS    | $\frac{\rho_{\textit{NIR}} - \rho_{\textit{SSWIR}}}{\rho_{\textit{NIR}} + \rho_{\textit{SSWIR}}}$                                                                                                    |
|               | BAIMS   | $\frac{1}{\left(\rho_{\textit{NIR}}-\rho_{\textit{CNIR}}\right)^2+\left(\rho_{\textit{SSWIR}}-\rho_{\textit{CSSWIR}}\right)^2}$                                                                            |
| VIS+NIR+2SWIR | NBRL    | $\frac{\rho_{\textit{NIR}} - \rho_{\textit{LSWIR}}}{\rho_{\textit{NIR}} + \rho_{\textit{LSWIR}}}$                                                                                                    |
|               | BAIML   | $\frac{1}{\left(\rho_{\textit{NIR}}-\rho_{\textit{CNIR}}\right)^2+\left(\rho_{\textit{LSWIR}}-\rho_{\textit{cLSWIR}}\right)^2}$                                                                            |
|               | MIRBI   | $10\rho_{LSWIR}-9.8\rho_{SSWIR}+2$                                                                                                    |

| Grupo         | Índice | Bandas  |
|---------------|--------|---------|
|               | NDVI   |         |
| VIS+NIR       | GEMI   | B4, B8  |
|               | BAI    |         |
| VIS+NIR+1SWIR | NBRS   | B8, B11 |
|               | BAIMS  |         |
|               | NBRL   |         |
| VIS+NIR+2SWIR | BAIML  | B8, B12 |
|               | MIRBI  |         |

É considerada área ardida se: Diff\_BAIMS > 46.8143 AND

Diff\_NDVI < -0.17767 AND Post\_NBRS < -0.17079 AND Post\_BAI > 188.88 Dados: Imagens do satélite Sentinel-2 do dia 14 junho 2017 e 4 de julho de 2017 (Level 1C)

Processamento:

- Extração das bandas necessárias ao calculo dos índices (B4, B8, B11)
- > Calibração atmosféricas das imagens (Sentinel 2, são reflectâncias TOA)
- Cálculo do índice NDVI, NBRS, BAI e BAIMS
- > Cálculo da imagem binária com a área ardida

#### Operação no ENVI e SNAP:

- 1. Instalar Sen2Cor <u>http://forum.step.esa.int/t/sen2cor-2-4-0-stand-alone-installers-how-to-install/6908</u>
  - a) descomprimir o ficheiro zip e criar a diretoria c:\temp\Sen2Cor-2.4.0-win64\
  - b) Nessa diretoria executar: >L2a\_process.bat
     l:\aWrk\catalao\aulas\DetecaoRemotaProcessamentoImagem\dados\S2\S2A\_
     MSIL1C\_20170614T112111\_N0205\_R037\_T29TNE\_20170614T112422.SAFE
     A execução demora cerca de 00 minutos
  - c) O programa irá gerar uma nova imagem de nível 2A
- 2. Abrir as imagens de nível 1C e 2ª no SNAP
- 3. Conversão de formato JPG2 para ENVI
  - > Save Product as ... (BEAM-DIMAP)
  - > ver estrutura de armazenamento da imagem (\*.img \*.hdr)
- 4. Abrir imagem no ENVI (bandas B2, B3, B4, B8, B11)
- 5. A banda 11 tem de ser reamostrada com a mesma dimensão das outras bandas.

comando: raster management\Resize Data

Output pixel size : 10 m

Output: b1\_resample.img (ver ficheiro header)

6. Guardar as bandas num único ficheiro imagem.

Comando: raster management \layer stacking

- > seleccionar as bandas: B2, B3, B4, B8, B11\_resample
- > gravar como: pedrogao\_20170614.img
- 7. Visualização da imagem (explorar o "stretch", equalização, gaussiana )
- 8. cálculo dos índices para cada imagem

Comando: band math

(ver HELP, uso da função float())

> NDVI, BAIMS, NBRS e BAI

(analisar o resultado de cada índice)

8. Calculo das imagens diferença

Comando: band math

> dif\_BAIMS e Diff\_NDVI

9. Calculo da regra de classificação

Comando: band math

(ver HELP, ver Spectral Math)

>Diff\_BAIMS > 46.8143 AND Diff\_NDVI < -0.17767 AND Post\_NBRS < -0.17079 AND Post\_BAI > 188.88

10. Visualizar o resultado e comparar com a imagem falsa cor

**Laboratório 4.** Desenvolvimento de um programa em python para automatização dos procedimentos do laboratório 3.